## Madame, Monsieur,

Depuis la mise en place du télétravail en raison de la crise sanitaire, le cabinet a mis à votre disposition une plateforme électronique, « idépot », pour que vous puissiez continuer à nous transmettre vos documents comptables, indispensables à la bonne tenue de votre dossier, notamment à l'établissement des déclarations de TVA, de votre bilan.

Cette nouvelle procédure vous évite tout déplacement au cabinet et vous fait ainsi gagner du temps.

Vous avez soit la possibilité de scanner vos documents à l'aide d'un copieur ou une Dématbox (que nous pouvons vous fournir), ou de les prendre en photo avec votre smartphone via l'application mobile. Vous trouverez ci après les deux différentes procédures détaillées.

La transmission numérique des pièces comptables est très largement utilisée dans de nombreux cabinets comptables et permet une mise à jour mensuelle de votre dossier ainsi que la possibilité de vous fournir des indicateurs pertinents sur votre activité.

En vous assurant de notre soutien pour l'avenir,

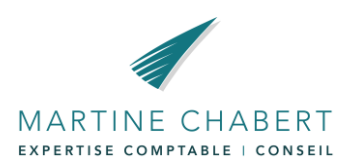

# **Procédure I-Dépôt** via le site internet

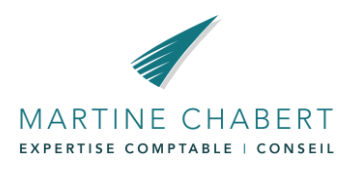

- Avant de commencer, assurez vous d'avoir vos documents au format PDF enregistrés sur votre ordinateur.

 $\leftarrow$ 

- Puis, allez sur le site du cabinet:

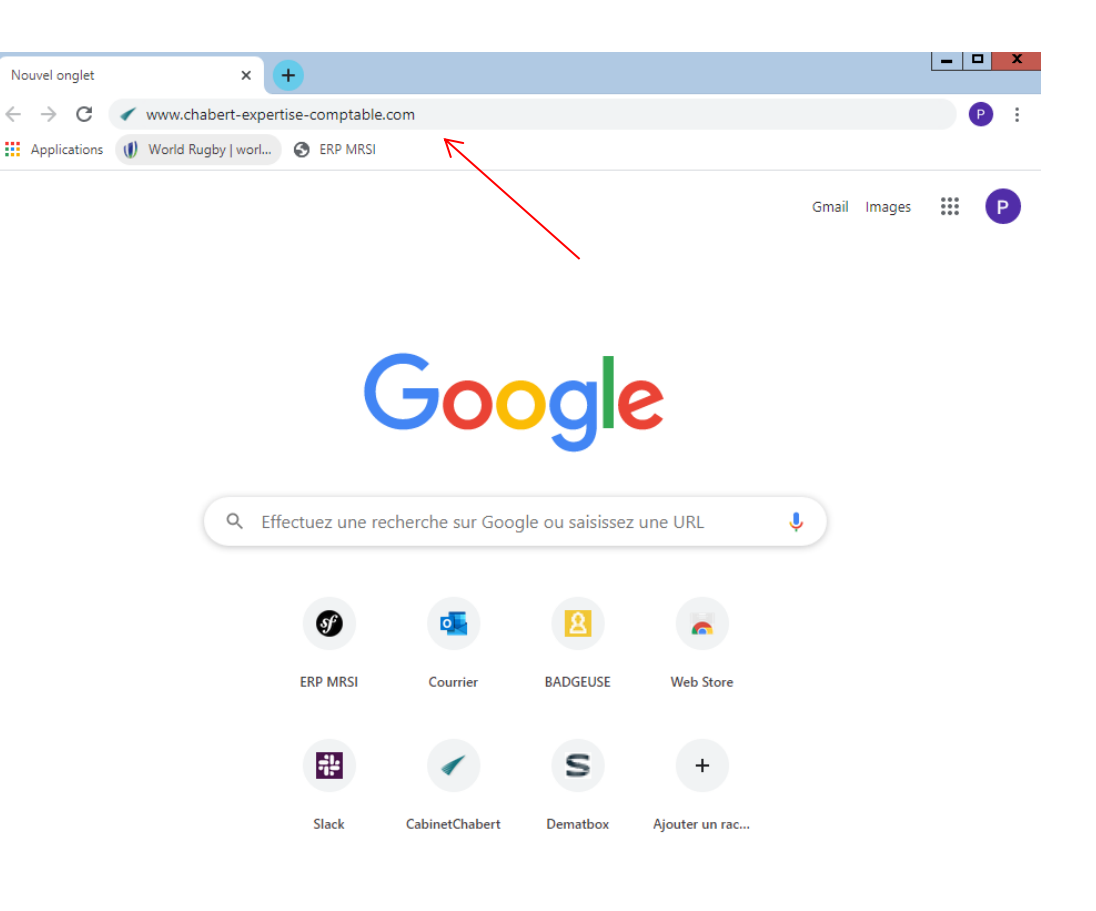

Personnaliser

## - Cliquez sur « Accès client »

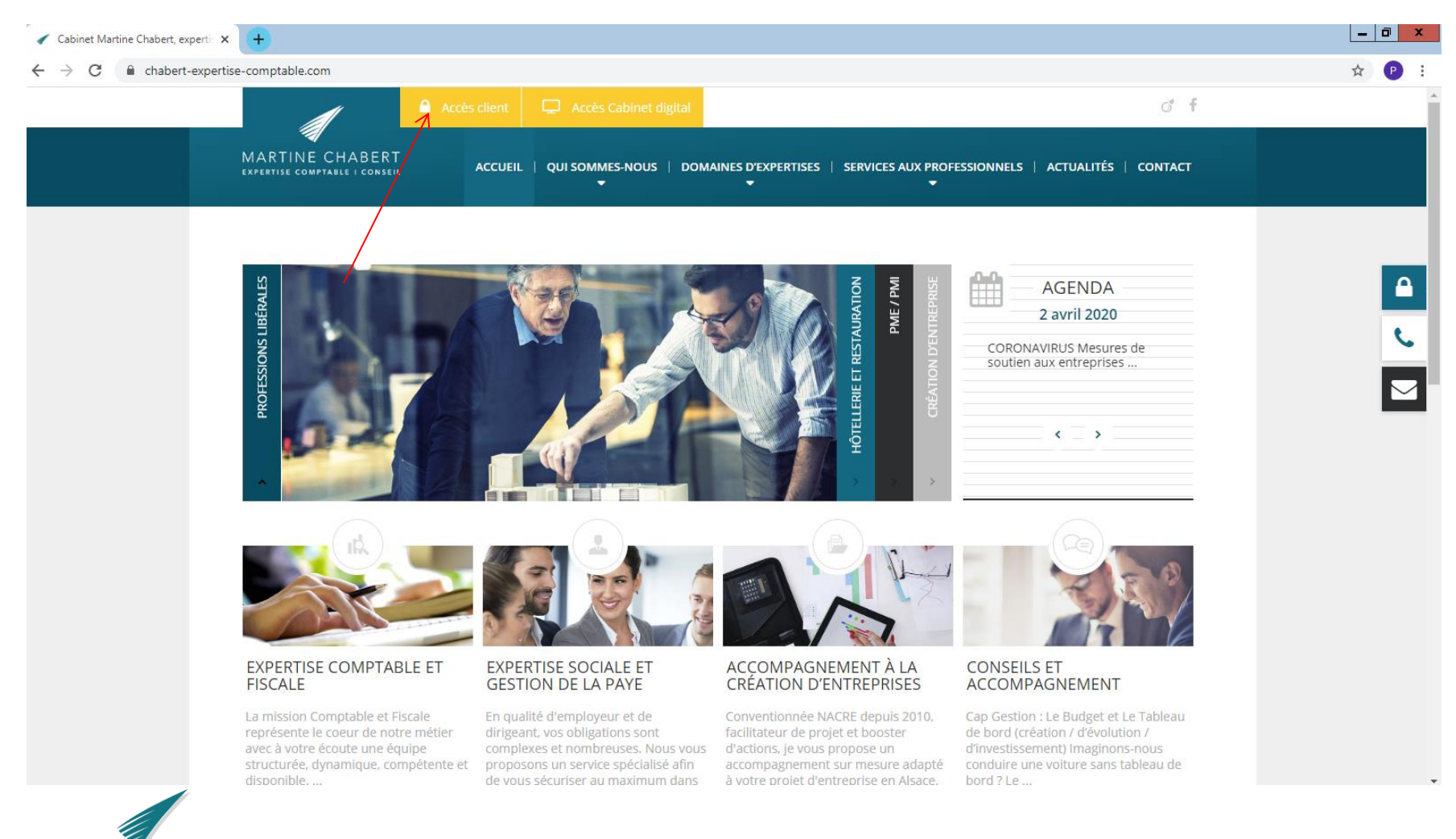

MARTINE CHABERT EXPERTISE COMPTABLE | CONSEIL

# -Saisissez votre identifiant (numéro à 5 chiffres) puis votre mot de passe, puis cliquez sur « *se connecter* »

| Cabinet Martine Chabert, expert X Si i-Suite Expert X + |                                    | _ 0 ×        |
|---------------------------------------------------------|------------------------------------|--------------|
| ← → C                                                   |                                    | ☆ <b>₽</b> : |
|                                                         | ⑦ Accéder à l'aide Identification  |              |
|                                                         | Identifiant<br>Mot de passe        |              |
|                                                         | Mot de passe oublié ? Se connecter |              |
|                                                         | Connexion mobile                   |              |

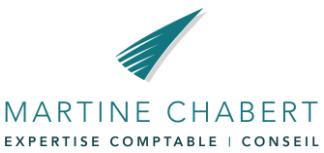

# -Sélectionnez « I-Dépot »

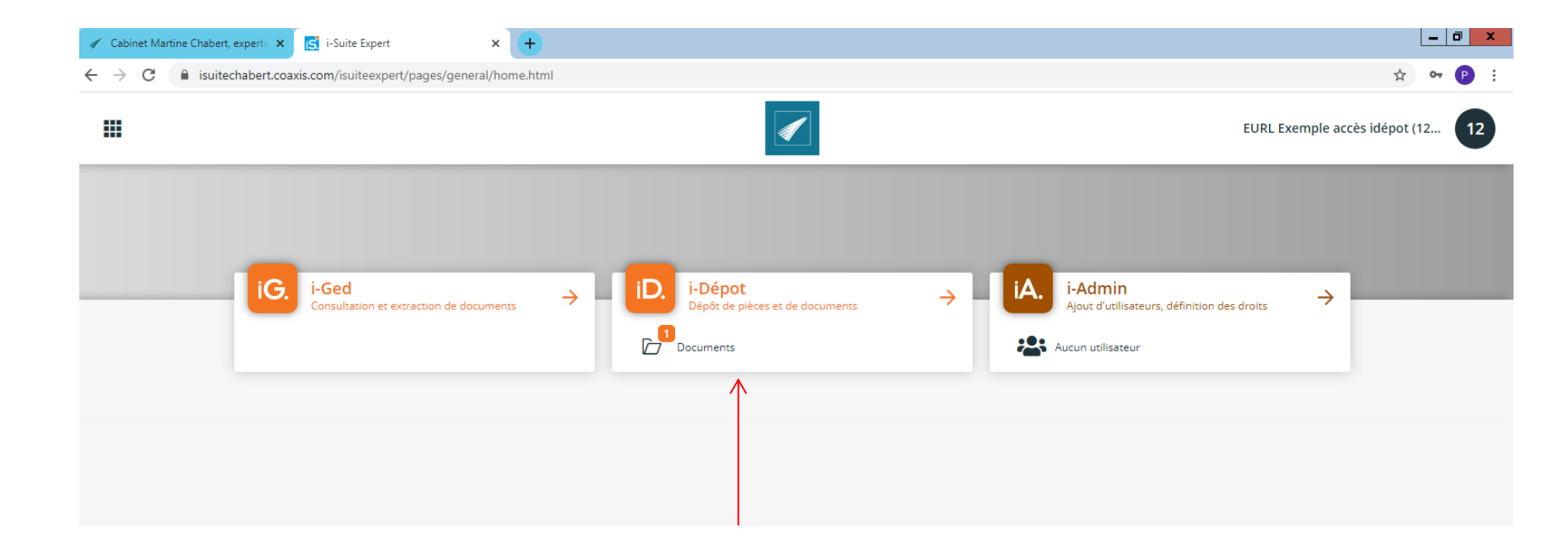

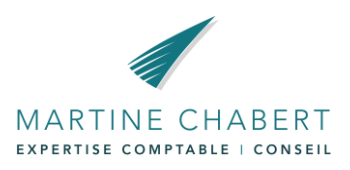

# Cliquez sur « Nouveau document » ou « *Envoi multiple* » pour l'envoi de plusieurs documents simultanément

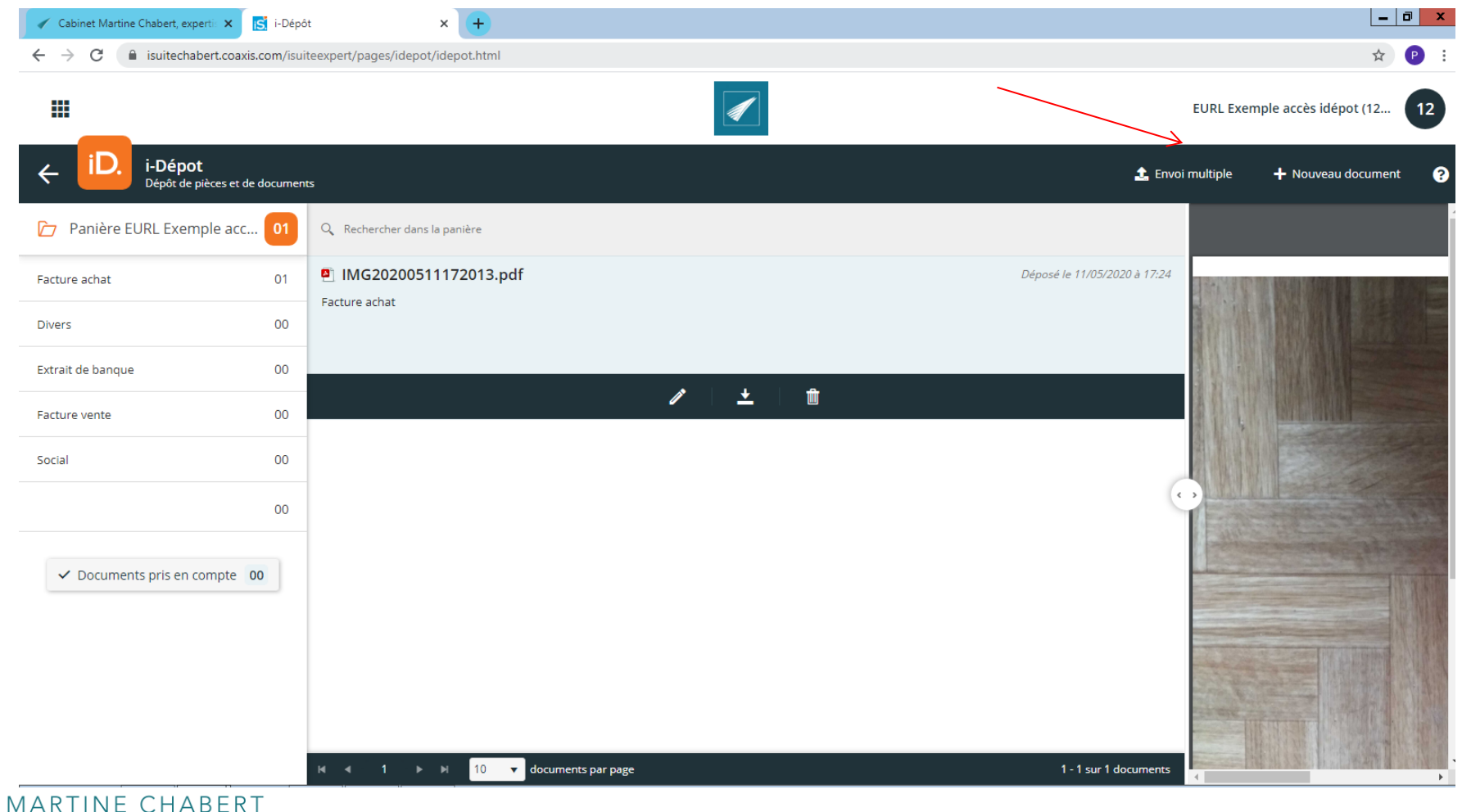

EXPERTISE COMPTABLE | CONSEIL

Sélectionnez le type de doucement :

- Facture achat : les dépenses de la société
- Facture vente : ce que la société facture (factures clients)
- Extrait de banque : Les relevés de compte uniquement
- Divers : tout autre document.

|                    | Envoi multiple de documents ×                  | 1 |
|--------------------|------------------------------------------------|---|
|                    | Extrait de banque 🔹                            |   |
| er dans la panière | Commentaire                                    |   |
| 200511172013.pdf   |                                                |   |
| t                  |                                                |   |
|                    | Sélectionnez des fichiers Déposer des fichiers |   |
|                    |                                                |   |

MARTINE CHABERT EXPERTISE COMPTABLE | CONSEIL

# - Cliquez sur « Sélectionnez des fichiers

| .com/isui | teexpert/pages/idepot/idepot.html |                                                | ÷         | Cabinet Martine Chabert, expert | X 💽 i-Dépôt X                                                                                                    | +                |                       | x          | Π                    |
|-----------|-----------------------------------|------------------------------------------------|-----------|---------------------------------|----------------------------------------------------------------------------------------------------|------------------|-----------------------|------------|----------------------|
|           |                                   | Envoi multiple de documents X                  |           |                                 | PC  Téléchargements                                                                                                    | . e.             | Rechercher dans : Tél | lécharge Q |                      |
| documen   |                                   |                                                |           |                                 | , .                                                                                                    |                  | neenerener auns inter | a          |                      |
|           |                                   | •                                              |           | Organiser 👻 Nouveau             | Nom                                                                                                    | Madifiála        | Tune                  | Taille     |                      |
| U         | Kechercher dans la paniere        | Commentaire                                    |           | 😭 Favoris                       | 2019-01-MomentMay3                                                                                                    | 09/01/2020 16-19 | Adobe Acrobat D       | 498        |                      |
|           |                                   |                                                |           | )툦 Ce PC                        | Sector of two mentations of the sector of the sector of th | 05/05/2020 11:07 | Image JPEG            | 52 1       |                      |
| 01        | IMG20200511172013.pdf             |                                                | Déposé le | 📔 Bureau                        | 95960072_679560746195549_41738792185                                                                                                    | 05/05/2020 11:07 | Image JPEG            | 52         |                      |
|           | Facture achat                     |                                                |           | Documents                       | 💽 Capture                                                                                                    | 05/05/2020 11:23 | Image PNG             | 508        |                      |
| 00        |                                   |                                                |           | 📙 Images                        | Dec 2019                                                                                                    | 09/12/2019 09:58 | Fichier HTML          | 24 ⊨       |                      |
| 00        |                                   | Sélectionnez des fichiers Déposer des fichiers | Fact      | Musique                         | document (1)                                                                                                    | 23/04/2020 11:21 | Adobe Acrobat D       | . 1631     |                      |
|           |                                   | · · · · · · · · · · · · · · · · · · ·          |           | Vidéos                          | A document (3)                                                                                                    | 23/04/2020 11:22 | Adobe Acrobat D       | . 311      |                      |
| 00        |                                   |                                                | Dive      | Commun (F:)                     | A document (4)                                                                                                    | 05/05/2020 11:24 | Adobe Acrobat D       | . 164      | C                    |
|           |                                   |                                                |           | 🖵 Gestion (G:)                  | locument (5)                                                                                                    | 05/05/2020 11:25 | Adobe Acrobat D       | . 162      | Deposer des fichiers |
|           |                                   |                                                | Extr      | 🖵 Archives_PST (Z:)             | a document                                                                                                    | 22/04/2020 17:38 | Adobe Acrobat D       | . 311 -    |                      |
| 00        |                                   |                                                |           |                                 | DROIT-DES-SOCIETES                                                                                                    | 23/04/2020 15:49 | Adobe Acrobat D       | . 1411)    |                      |
|           |                                   |                                                | Fact      |                                 | MODELE DOCLA CEE                                                                                                    | 07/04/2020 09:13 | Image PNG             | 31 F       |                      |
| 00        |                                   |                                                |           |                                 | Numériser 1                                                                                                    | 03/03/2020 11:10 | Image IPEG            | . 8351     |                      |
|           |                                   |                                                | Soci      |                                 |                                                                                                    |                  |                       | ×          |                      |
|           |                                   |                                                |           |                                 | ×                                                                                                    |                  |                       |            |                      |
| 00        |                                   |                                                |           | Nom                             | du fichier :                                                                                                    | ~                | Fichiers personnalise | es 🗸       |                      |
|           |                                   |                                                |           |                                 |                                                                                                    |                  | Ouvrir                | Annuler    |                      |
| o         |                                   |                                                |           | t<br>✓ Documents pris en con    | npte 00                                                                                                    |                  |                       |            | J                    |

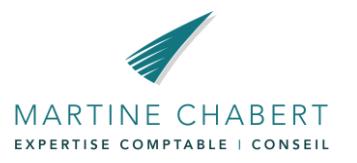

## Problèmes les plus fréquents :

- Si le fichier est en rouge et que vous ne pouvez plus rien faire, fermez l'onglet et reconnectez vous.
- Passez bien par le site du cabinet et l'accès client, ne tapez pas isuite sur Google, vous serez alors sur le site du logiciel qui ne reconnaît pas vos identifiants
- Si au moment de rentrer votre mot de passe au début, il n'est pas valable, rafraîchissez la page.
- Si les problèmes persistent : Contactez Pierre Fritsch 06.42.89.22.79
   <u>pierre.fritsch@chabert-expertise-comptable.com</u>

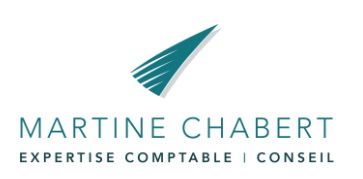

# Procédure I-Dépôt via l'application Isuite Mobile

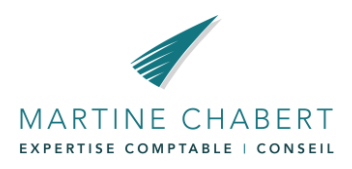

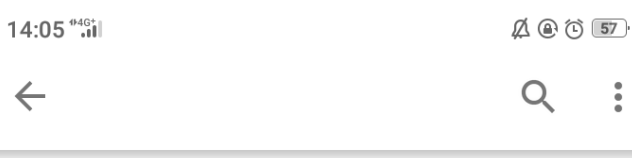

# - Téléchargez l'application sur « l'apple store » ou sur le « play store »

| iSui        | te Mobile |
|-------------|-----------|
| ACD         | Groupe    |
| Prof        | essionnel |
| DÉSINSTALLE | ROUVRIR   |

#### Nouveautés •

 $\leftarrow$ 

Mise à jour : 13 nov. 2018 Nouvelle version compatible avec la version annuelle 2018.

#### LIRE LA SUITE

Noter cette application Donnez votre avis aux utilisateurs

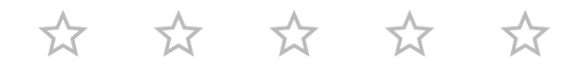

### **RÉDIGER UN AVIS**

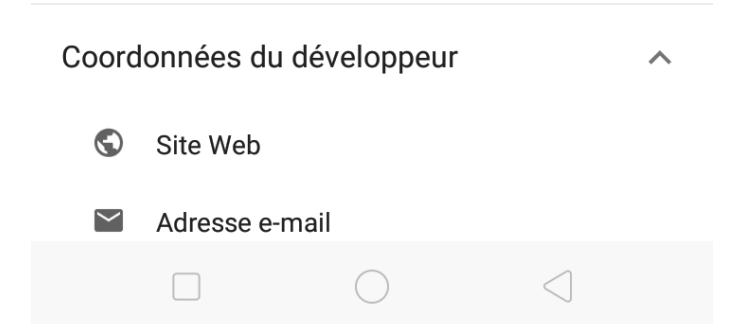

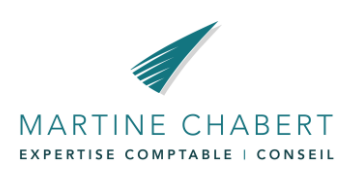

- Indiquez le serveur selon les accès que nous vous avons communiqué
- Le mode HTTPS doit bien être validé
- En format CNX
- Enregistrez la configuration

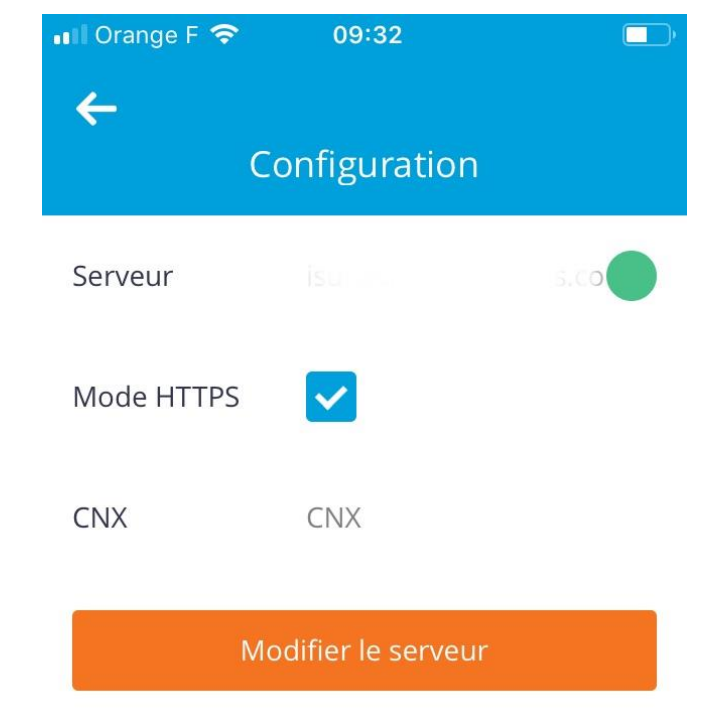

Version de l'application 14.2

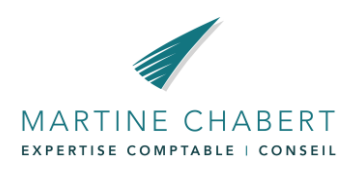

# Saisissez votre identifiant et votre mot de passe

## Puis sélectionnez I-Dépôt

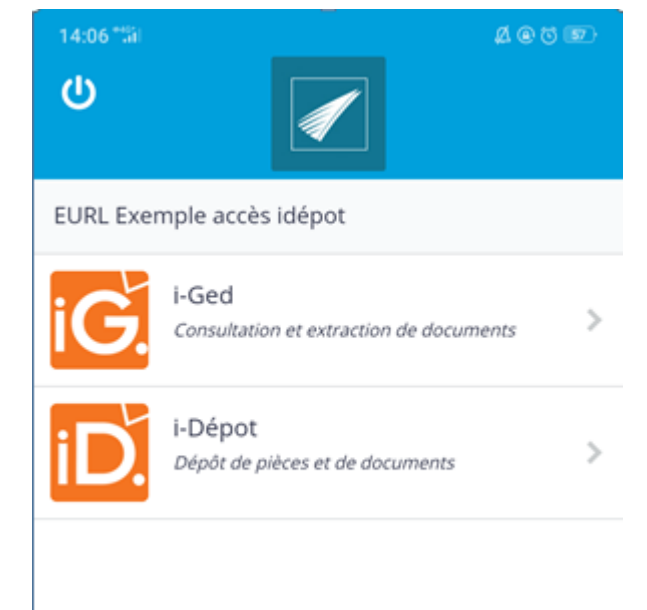

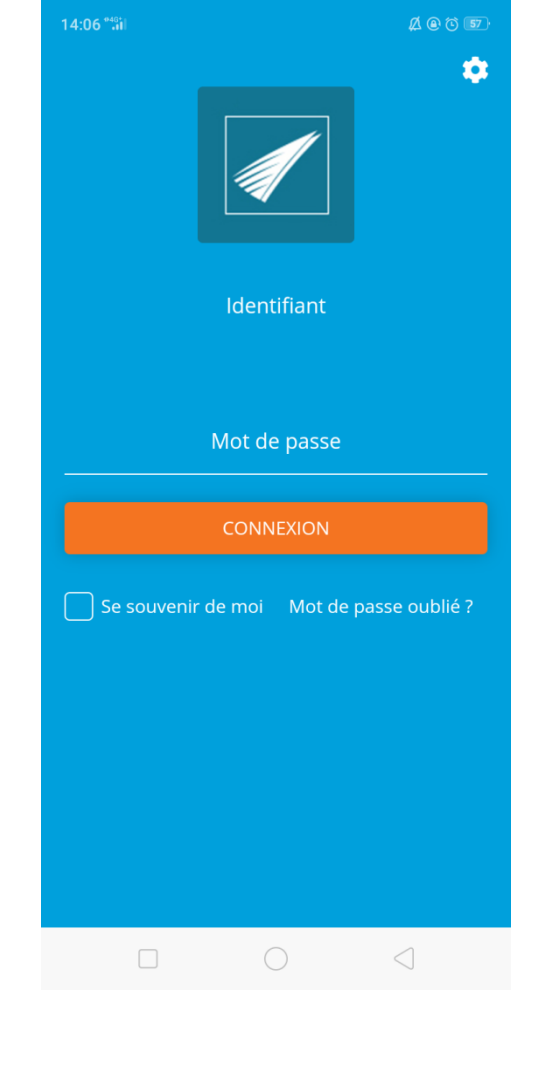

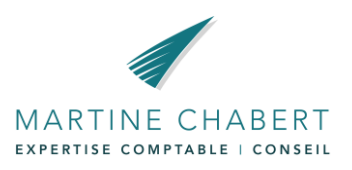

# En bas d'écran, sélectionnez « + » dans la bannière orange puis sur « *ajouter un document* »

| 14:06 ***ii            | <b>A e t 57</b> |
|------------------------|-----------------|
| ←<br>i-Dépot           |                 |
| ✓ Panière EURL Exemple | 01              |
| Facture achat          | 01              |
| Divers                 | 00              |
| Extrait de banque      | 00              |
| Facture vente          | 00              |
| Social                 | 00              |
|                        | 00              |

**00** DOCUMENTS PRIS EN COMPTE

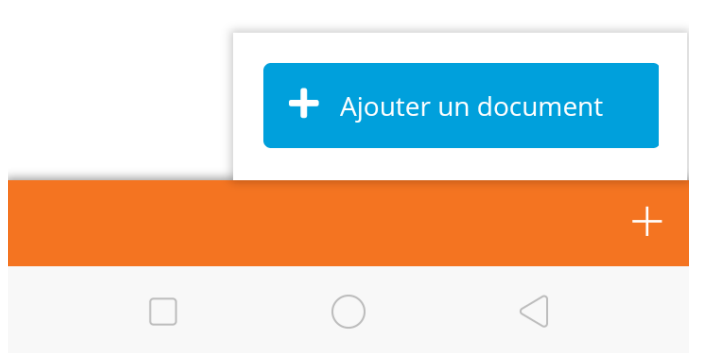

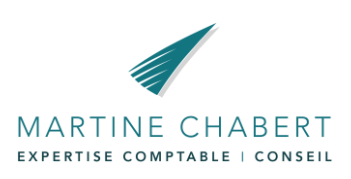

- Si vous avez déjà pris le document en photo,
   « importer un fichier »
- Sinon, « prendre une photo »

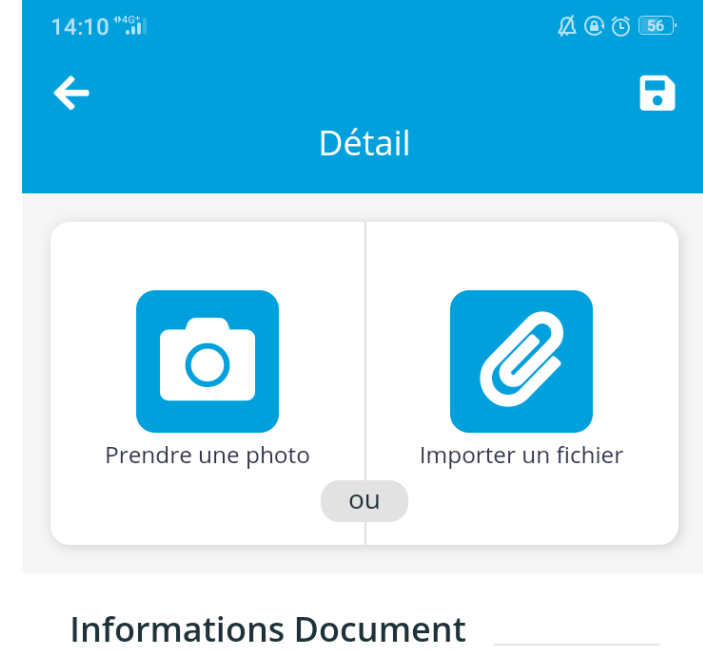

Nom Туре Commentaire Informations Facturation Type de la pièce Facture

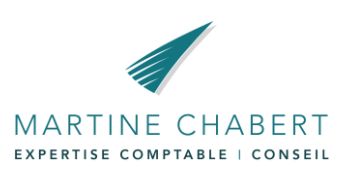

Il se peut que le document ne s'affiche pas tout de suite, cliquez sur la petite disquette en haut à droite, et le document sera enregistré dans I-Dépot

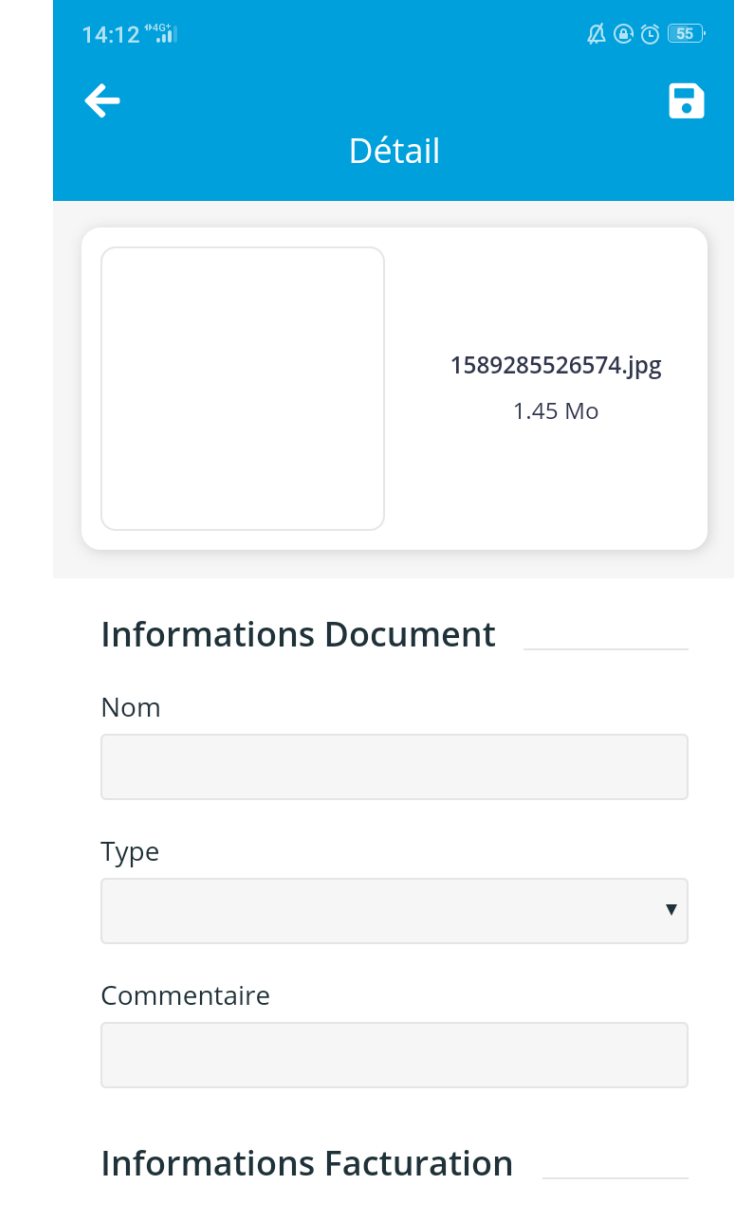

MARTINE CHABERT

Type de la pièce

Facture

- Vous verrez alors que votre panière contient un document en plus
- Vous pouvez en modifier le type ( achat, vente, banque...) en cliquant dessus puis sur « modifier »

| 14:12 <sup>•4</sup> 0  |    |
|------------------------|----|
| ←<br>i-Dépot           |    |
| ✓ Panière EURL Exemple | 03 |
| Facture achat          | 03 |
| Divers                 | 00 |
| Extrait de banque      | 00 |
| Facture vente          | 00 |
| Social                 | 00 |
|                        | 00 |

**00** DOCUMENTS PRIS EN COMPTE

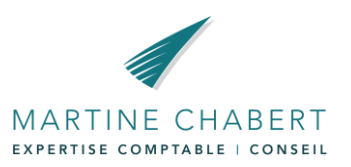

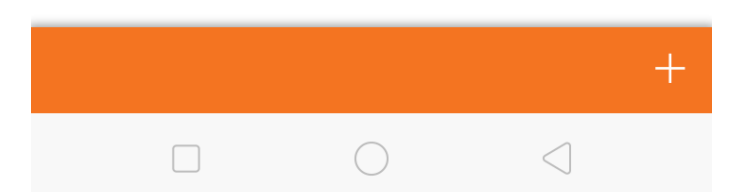

L'application mobile est très pratique pour les petites facturettes (restaurants, essence, achats en magasin...) ou les factures d'une page sans verso.

Cependant, pour les plus grands documents, comme des relevés bancaires ou des factures de plusieurs pages, nous vous conseillons d'utiliser le scanner.

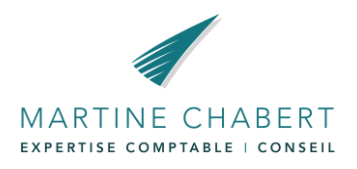